STEP1 點選【票券】

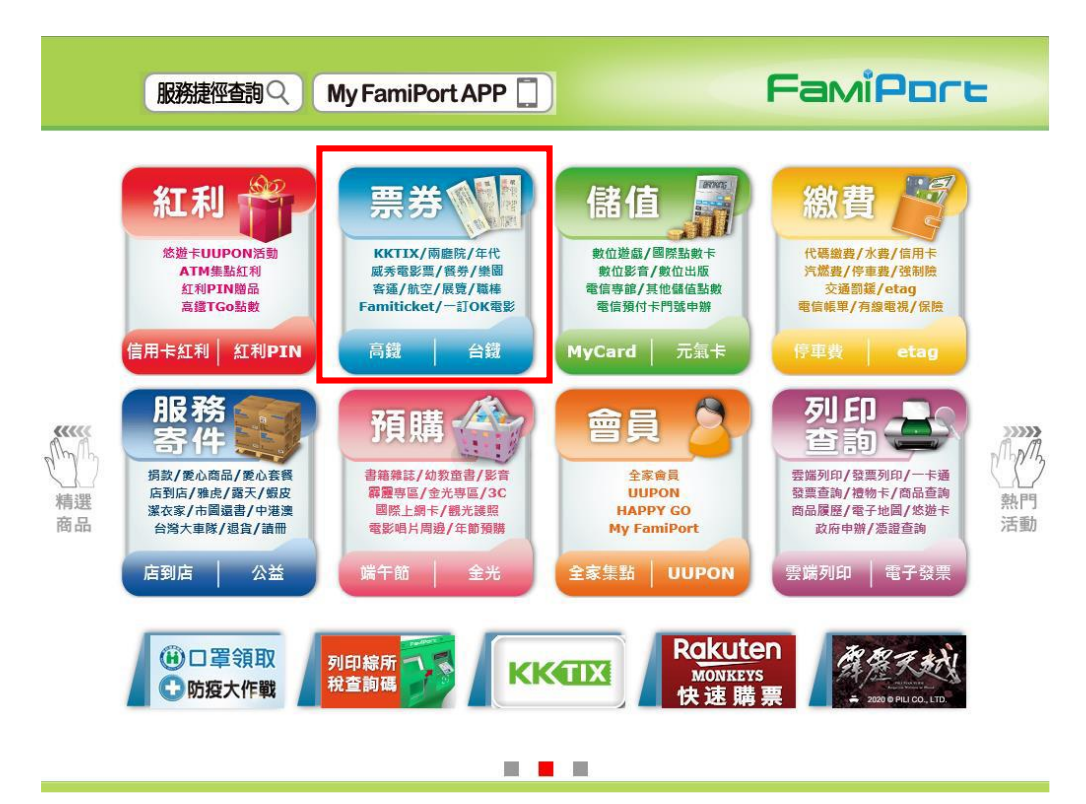

STEP 2 點選【運動】

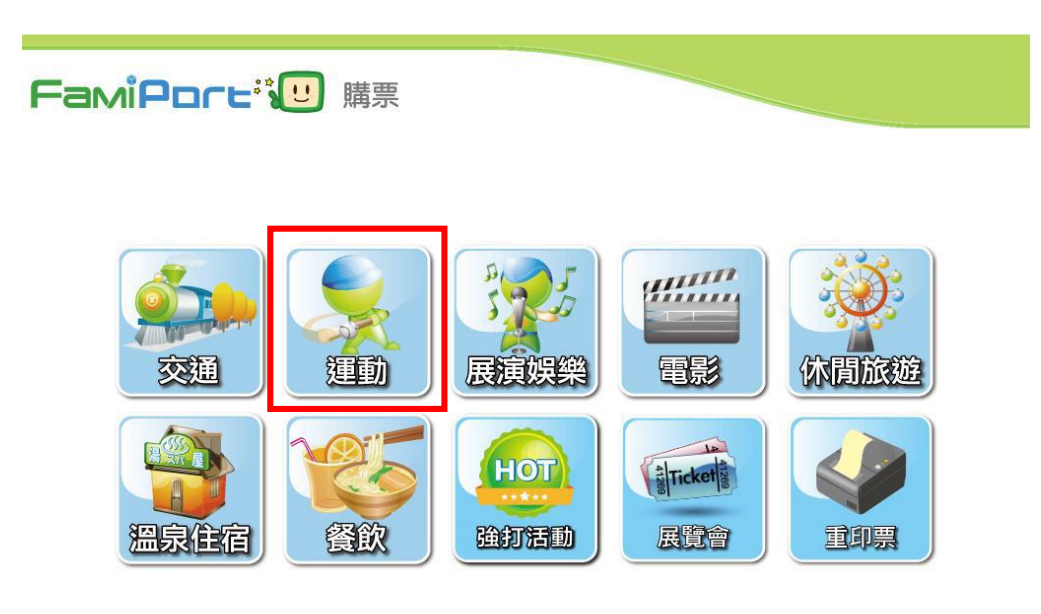

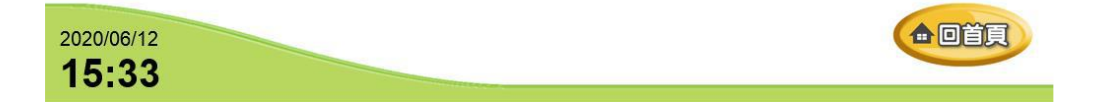

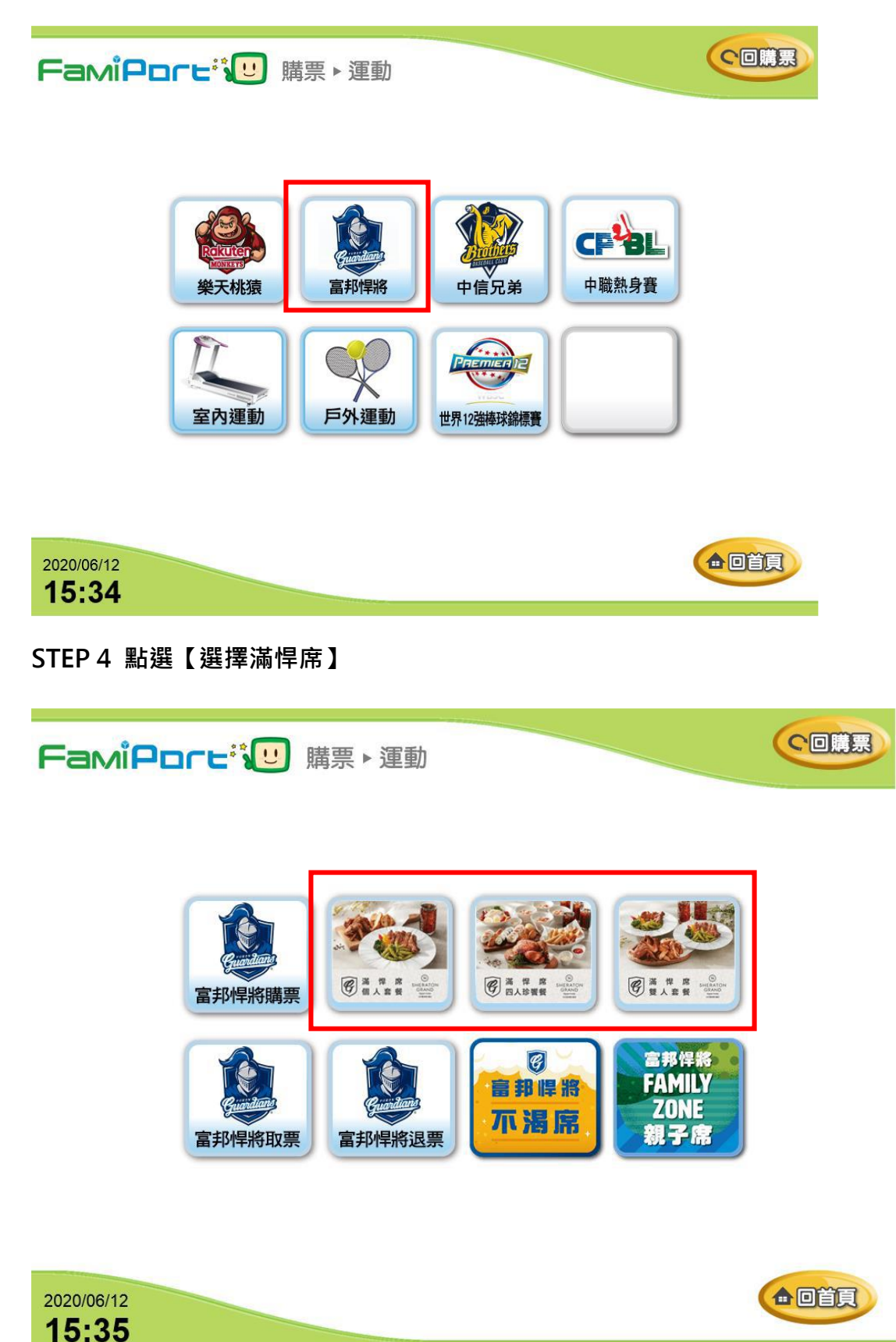

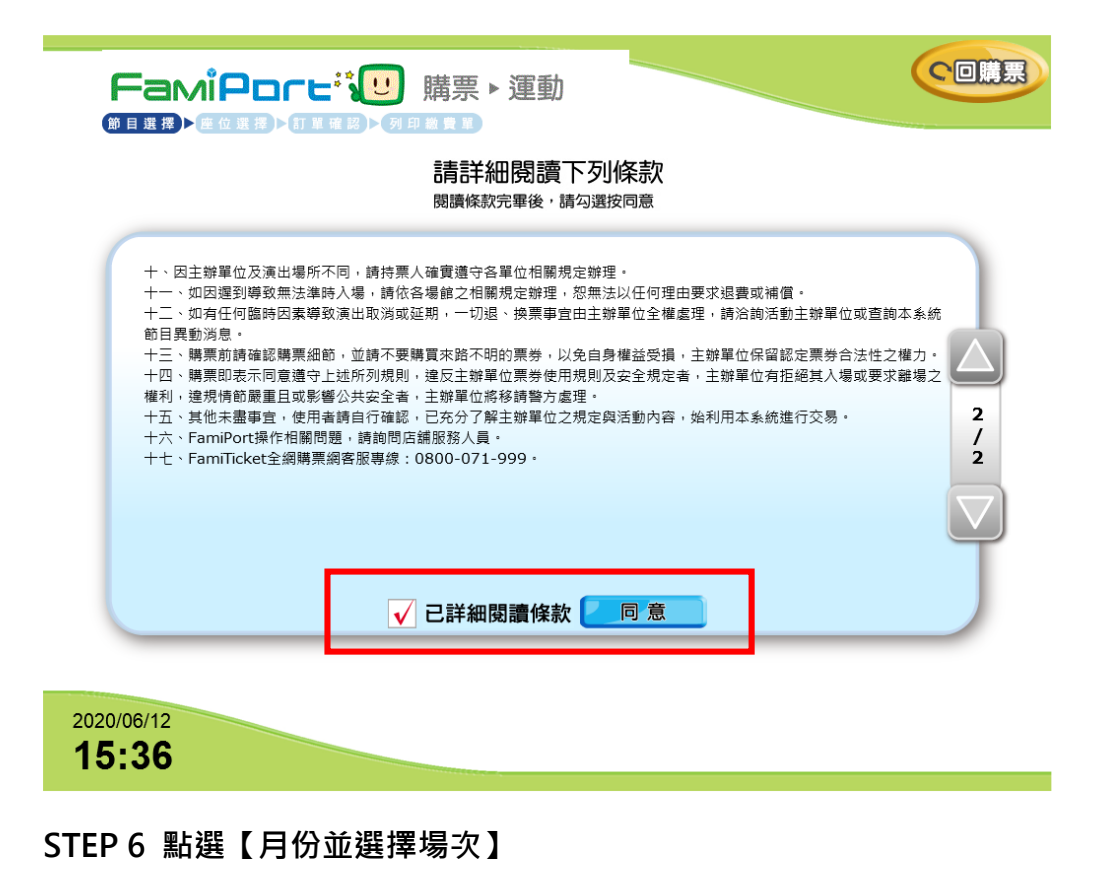

|                            | <ul> <li>. 須用点 東 №</li> <li>. 須用点 東 №</li> </ul>                                                                       |  |  |  |  |
|----------------------------|----------------------------------------------------------------------------------------------------|--|--|--|--|
| 6月                         | <b>請選擇節目場次</b><br>您已選擇:運動,中華職棒31年富邦悍將滿悍席單人<br>共3筆                                                                      |  |  |  |  |
|                            | 115 2020/07/03 18:35(五)     117 2020/07/04 17:05(六)     119 2020/07/05 17:05(日)       榮天桃猿 VS 富邦悍將     第莊棒球層     第莊棒球層 |  |  |  |  |
|                            |                                                                                                    |  |  |  |  |
|                            |                                                                                                    |  |  |  |  |
| 2020/06/12<br><b>15:36</b> |                                                                                                    |  |  |  |  |

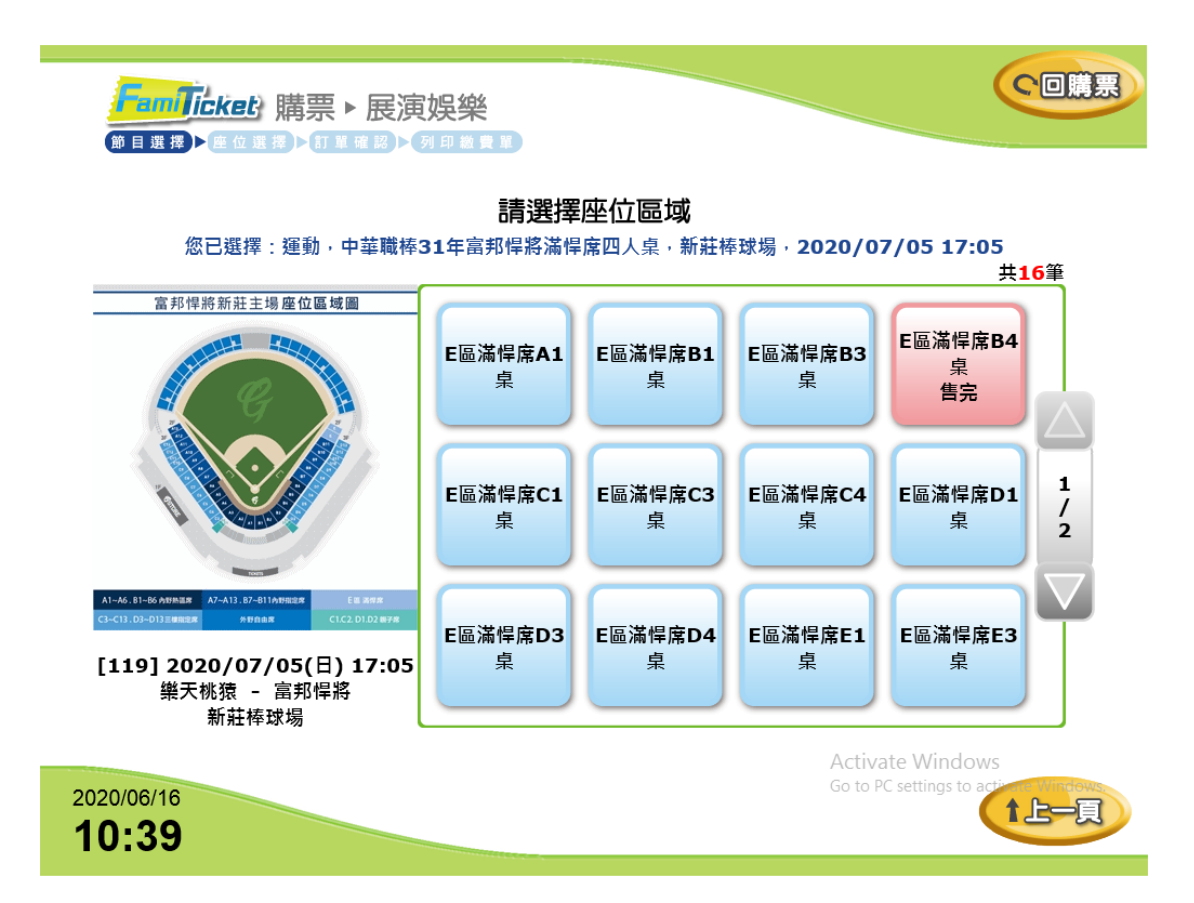

## STEP 8 點選【選擇數量並點選劃位】

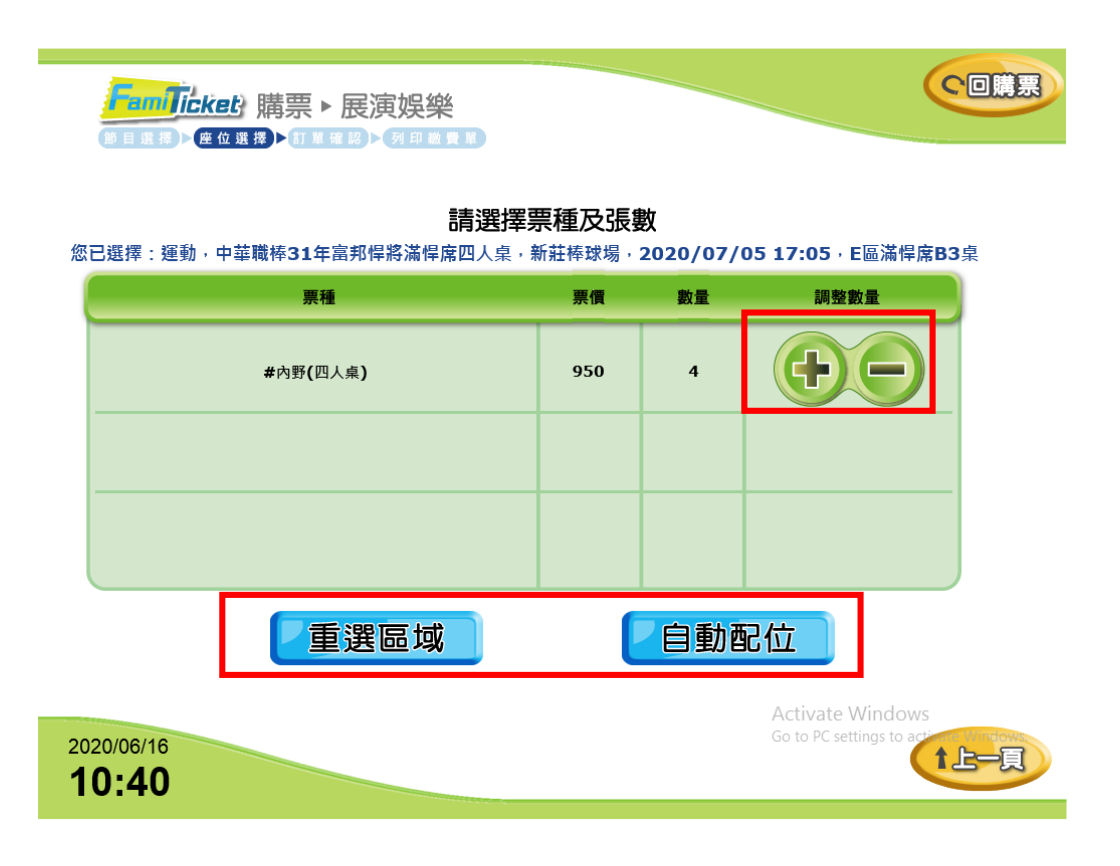

## STEP 9 點選【輸入個人資料】

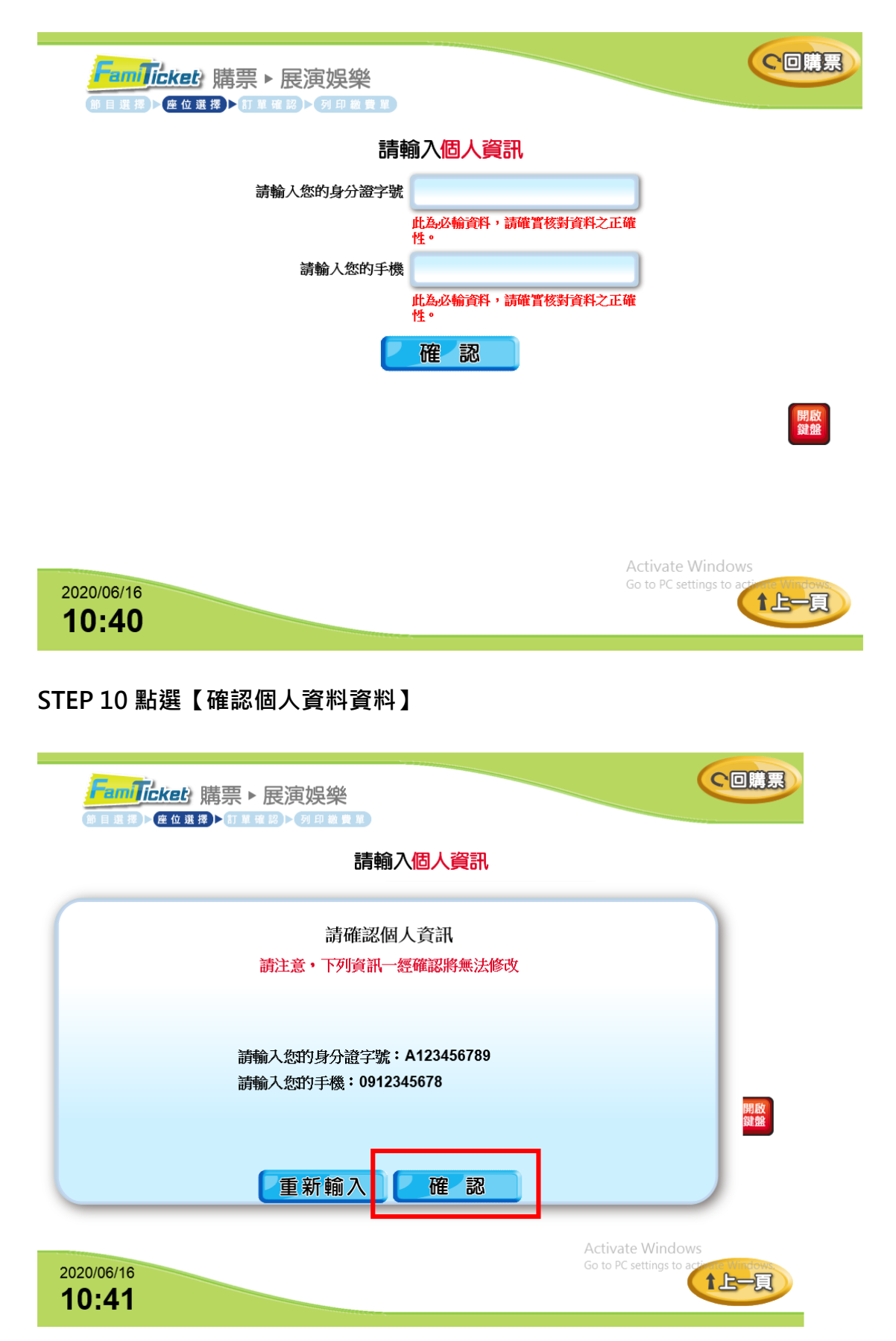

## STEP 11 確認【購票明細】並點選列印繳費單

|     | 訂購節目與                        | 場次:中華職棒31年例<br>表演時間與場地: |      | <b>明細</b><br>場滿悍席 [119]<br>17:05 @ 新莊棒 | 樂天桃猿 - 富邦悍將<br>球場 |     |
|-----|------------------------------|-------------------------|------|----------------------------------------|-------------------|-----|
| 項次  | 區域                           |                         | 排數   | 座位                                     | 票種                | 票價  |
| 01  | E                            | ā滿悍席B3桌                 |      | 1                                      | #內野(四人桌)          | 950 |
| 02  | E                            | E區滿悍席B3桌                |      | 2                                      | #內野(四人桌)          | 950 |
| 03  | E                            | E區滿悍席B3桌                |      | 3                                      | #內野(四人桌)          | 950 |
| 04  | E                            | ā滿悍席B3桌                 |      | 4                                      | #內野(四人桌)          | 950 |
|     |                              |                         |      |                                        |                   |     |
| 購票張 | 購票張數 4張 票款 3800 <sup>万</sup> |                         | t ≸  | 續費 <b>0</b> 元                          | 總計 380            | 0元  |
|     |                              | 重選票種                    | 張數 🔽 | 列印繳費                                   | μ<br>μ            |     |

## STEP 12 拿取【繳費單】去櫃台結帳

| FamTicket 購票 ► 展演娛樂            |  |
|--------------------------------|--|
| 繳費單列印中,請稍候!<br>請於繳費期限內,至櫃台完成結帳 |  |
|                                |  |